## Editing and Deleting Participating Site Records - Include v4. 4

If a participating site record currently associated with the trial you are abstracting is incorrect, you can edit or delete the site.

How to Edit or Delete a Participating Site From a Trial

- 1. Search for the trial of interest. For instructions, refer to Searching for Trials in PA.
- 2. In the search results, click the NCI Trial Identifier link for that trial. The Trial Identification page appears.
- 3. On the **Trial Identification** page, check out the trial. For instructions, refer to Checking In and Checking Out Trials. (This checkout step is optional for Super Abstractors.)
- 4. On the Administrative Data menu, click Participating Sites. The Participating Sites page appears.
- 5. To delete a participating site from the trial, in the **Delete** column, select the **Delete** check box, and then click **Delete** at the bottom of the list of records.

If you delete a participating site from a trial, the system deletes all of its associated accrual data.

6. Confirm that you want to delete the site(s) in the pop-up window.

| Participating Sites Accrual Data                                                                                                |                            |               |
|----------------------------------------------------------------------------------------------------|----------------------------|---------------|
| Warning: The following site(s) have patients accrued against them. If you delete the site(s), the accrual data will be deleted. |                            |               |
| PO-ID                                                                                                    | Site Name                  | Accrual Count |
| 129345                                                                                                    | M D Anderson Cancer Center | 1             |
| Are you sure you want to delete the site(s)?                                                                                    |                            |               |
| OK Cancel                                                                                                    |                            |               |
|                                                                                                    |                            |               |

- 7. To modify participating site's information, click the Edit icon.
- 8. Make changes as necessary, and then click **Save**.